## オンライン申請の主な流れ

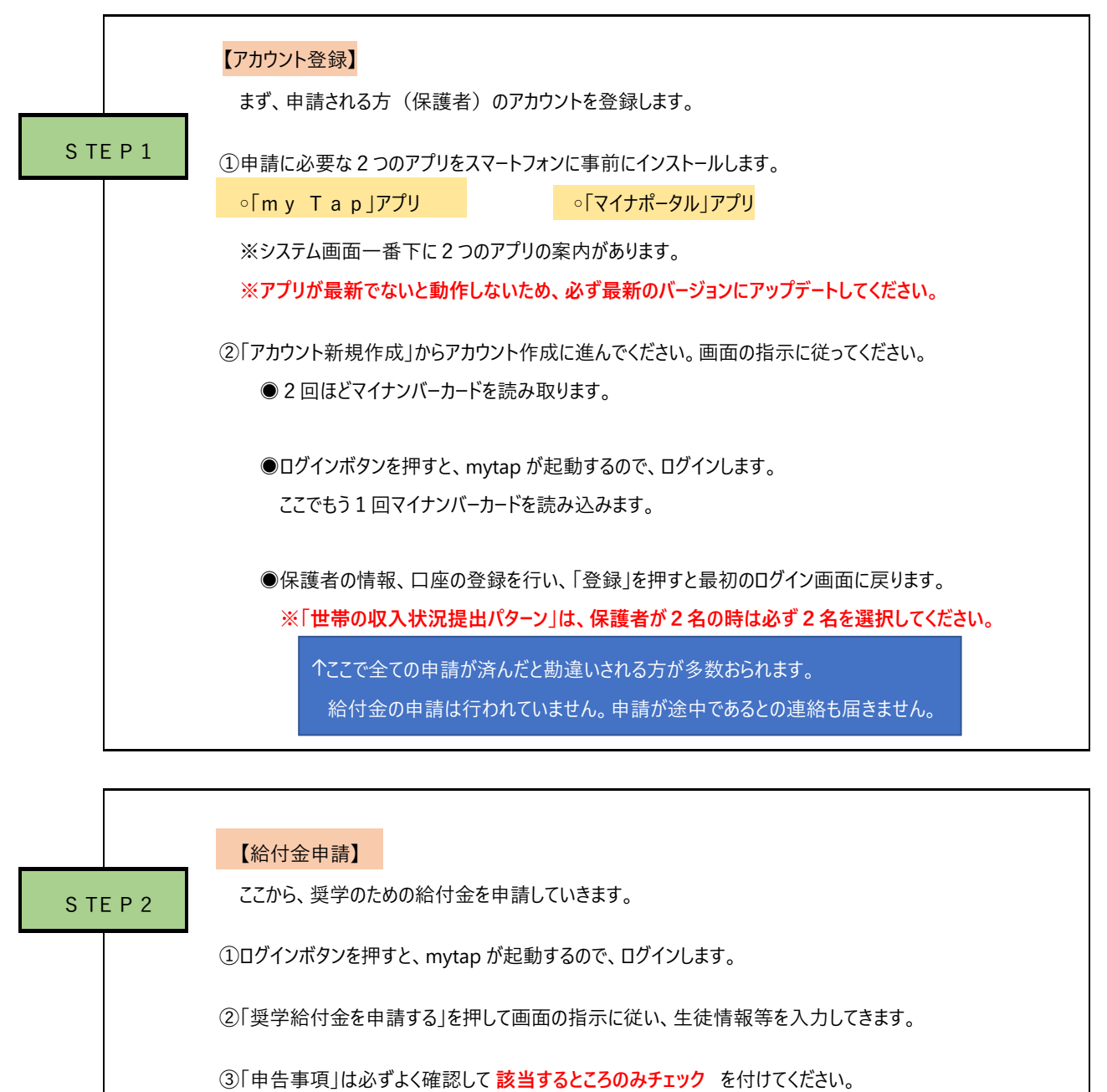

④保護者のマイナンバーカードを読み取り、マイナポータルから収入や課税の情報を取得します。

↑ここでは全ての保護者のマイナンバーカードを読み込む必要があります。「カードを読み取ってくだ さい」の項目が保護者の人数と一致しない場合は、STEP ②の画面に戻り、「アカウント情報の確認/ 変更」を押して、「世帯の収入状況提出パタ−ン」を修正してください。

⑤赤字で「給付金額は〇〇円の予定です」という画面の下部にある「申請」ボタンを押すと「申請受付完了」 となります。審査をお待ちください。

オンラインで早く申請しても就学支援金と保護者の一致を確認する必要がある関係から、9月以降に ならないと審査開始できませんので、ご了承ください。